## HOW TO CHECK RESULTS

Refer to our "Buying and Sharing" guide for instructions on sending tests out to users.

Be sure you are logged into **howtofascinate.com** then go to: portal.howtofascinate.com/members/invite

Then click "View Completed Reports."

Here you can view data on everyone that's taken tests through your share link.

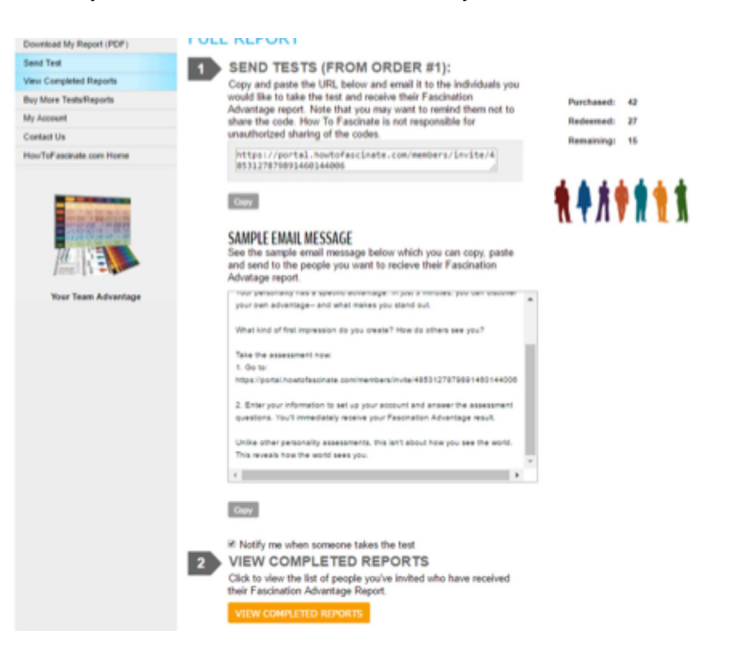

Here you'll see the results, with an option to view, download PDF, or export all to a .csv file.

|            |      |                     |            |            | E        | XPORT THIS LIST |
|------------|------|---------------------|------------|------------|----------|-----------------|
| Date       | Name | Archetype           | Primary    | Secondary  | Dormant  | Full Report     |
| 07/28/2016 |      | The Subtle Touch    | Mystique   | Passion    | Trust    | View   Download |
| 07/28/2016 |      | The Connoisseur     | Prestige   | Passion    | Mystique | View   Download |
| 07/28/2016 |      | The Maestro         | Power      | Prestige   | Alert    | View   Download |
| 07/28/2016 |      | The Talent          | Passion    | Prestige   | Power    | View   Download |
| 07/28/2016 |      | The Guardian        | Power      | Trust      | Mystique | View   Download |
| 08/01/2016 |      | The Anchor          | Trust      | Mystique   | Passion  | View   Download |
| 08/08/2016 |      | The Trendsetter     | Innovation | Prestige   | Mystique | View   Download |
| 08/09/2016 |      | The Rockstar        | Innovation | Passion    | Mystique | View   Download |
| 08/10/2016 |      | The Evolutionary    | Trust      | Innovation | Mystique | View   Download |
| 08/10/2016 |      | The Avant-Garde     | Prestige   | Innovation | Mystique | View   Download |
| 08/12/2016 |      | The Maverick Leader | Innovation | Power      | Alert    | View   Download |

Have any specific questions on the advisor program? Email: FCA@howtofascinate.com